# Three Rivers Talent Portal User Guide

WWW.THREERIVERSWORKS.COM

Powered by Headlight Data www.headlightdata.com

# **Table of Contents**

| Welcome!                       | 2  |
|--------------------------------|----|
| Create an Account or Login     | 3  |
| 1. Sign up                     | 3  |
| 2. Enter your information      | 3  |
| 3. Verify your email and login | 4  |
| LEARN                          | 6  |
| EARN                           | 8  |
| LIVE                           | 10 |
| Menu 1                         | 2  |
| 1. Favorites 1                 | 12 |
| 2. Contact Us 1                | L2 |
| 3. Help 1                      | L2 |
| Questions or Feedback?         | 13 |

# Welcome!

Welcome to the Three Rivers Talent Portal, your one-stop location to learn about the exciting future that exists in manufacturing in the Three Rivers Region. Our Talent Portal lets you explore educational programs and career opportunities related to manufacturing, as well as lifestyle information for the entire Three Rivers / West Georgia region.

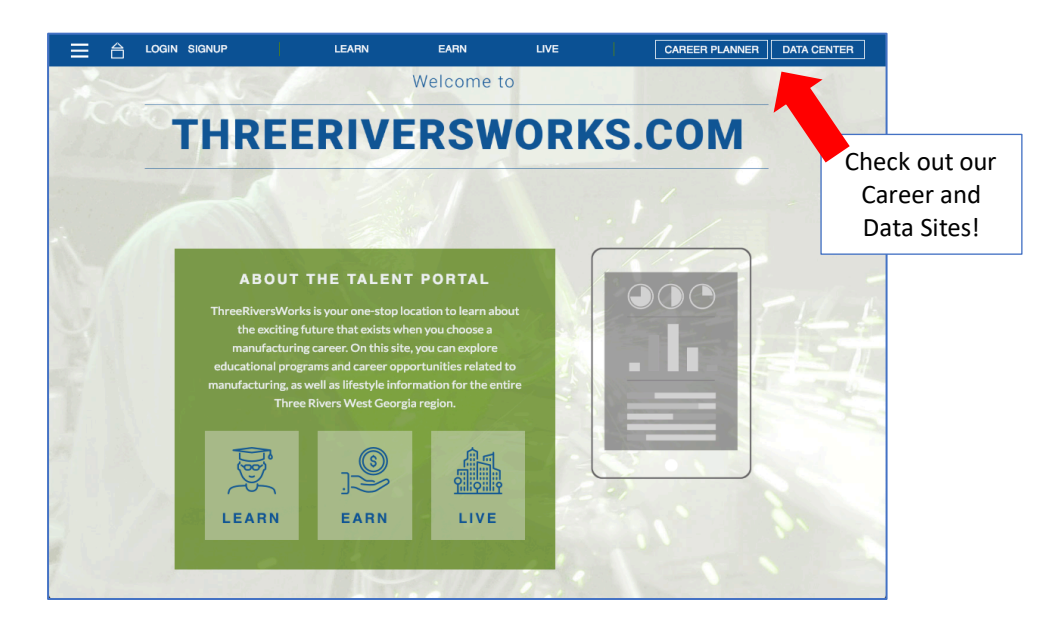

There are many things to explore in our Talent Portal. This guide will show you what you can get out of the site and how to find what you need. From the homepage, you can scroll down to get quick access to:

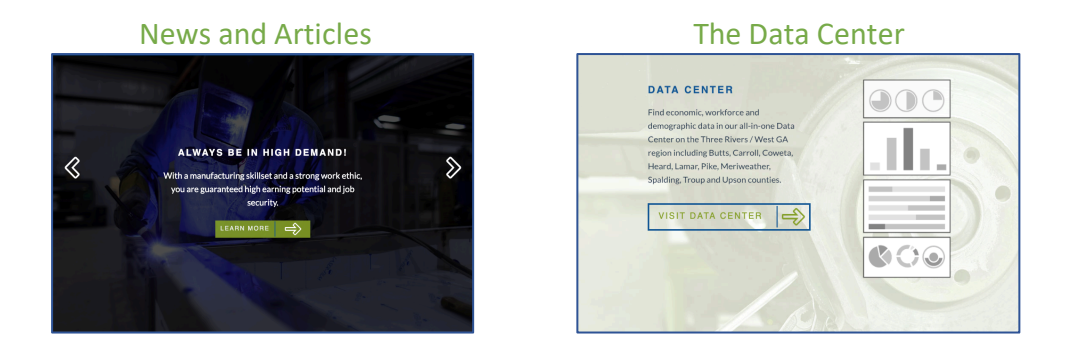

The Career Planner

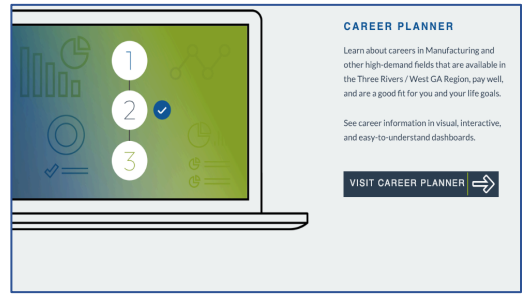

# Create an Account or Login

If you already have an account through our Three Rivers Career Planner (which you can access from the button in the top right-hand corner of the menu), you can login using the same email and password.

## 1. Sign up

To setup a new account, click the "Sign Up" button in the menu bar.

| LEARN | EARN | LIVE | CAREER PLANNER DATA CENTER |  |
|-------|------|------|----------------------------|--|
|       |      |      |                            |  |
|       |      |      |                            |  |

## 2. Enter your information

Enter the information requested on the next screen and pictured below. Use an email address you have access to (you'll receive an email to verify your account) and use a password that you will remember.

| First Name      |  |
|-----------------|--|
| Last Name       |  |
| E-Mail Address  |  |
| Password        |  |
| Verify Password |  |

Make sure to check the "Agree to Terms" box before you click "Next".

## 3. Verify your email and login

The next page will alert you that you've been sent a verification email to activate your account, like the picture below. You will need to open the email you entered during signup before continuing.

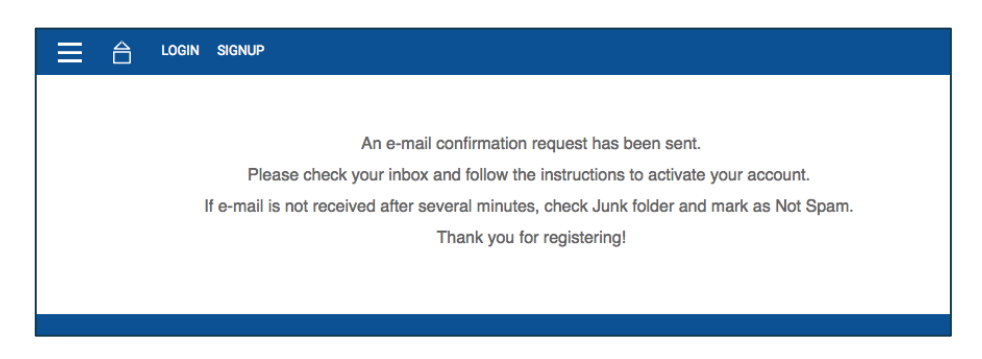

Click the third link to verify your email address.

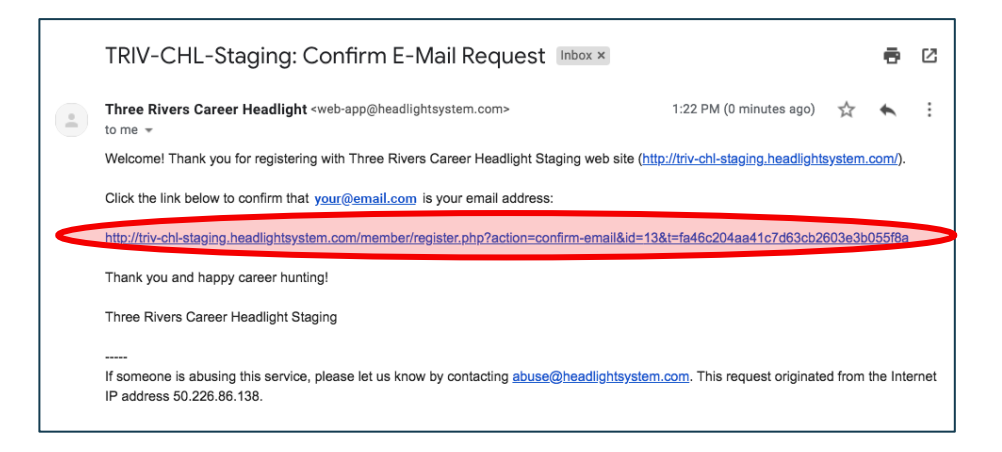

If you see the message below, you have successfully verified your email. Click "Login" to continue.

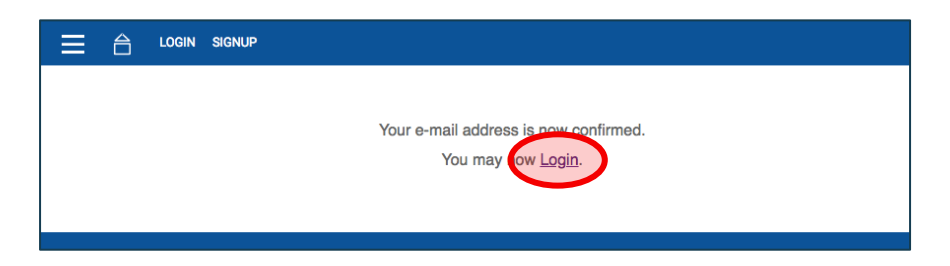

You can now use the email and password you created during signup to login. If you ever forget your password, you can click *"Forgot Password?"* to reset it.

| ≡ | 睂 | LOGIN | SIGNUP |                                                                      |
|---|---|-------|--------|----------------------------------------------------------------------|
|   |   |       |        | Login                                                                |
|   |   |       |        | Please login to your existing account, or sign up for a new account. |
|   |   |       |        | Sign Up Forgot Password?                                             |
|   |   |       |        | E-Mail Address                                                       |
|   |   |       |        | Password                                                             |
|   |   |       |        | LOGIN                                                                |

# **LEARN**

Click "Learn" in the menu bar to access information about K-12 and post-secondary programs, apprenticeship programs, and where to go to get help looking for jobs.

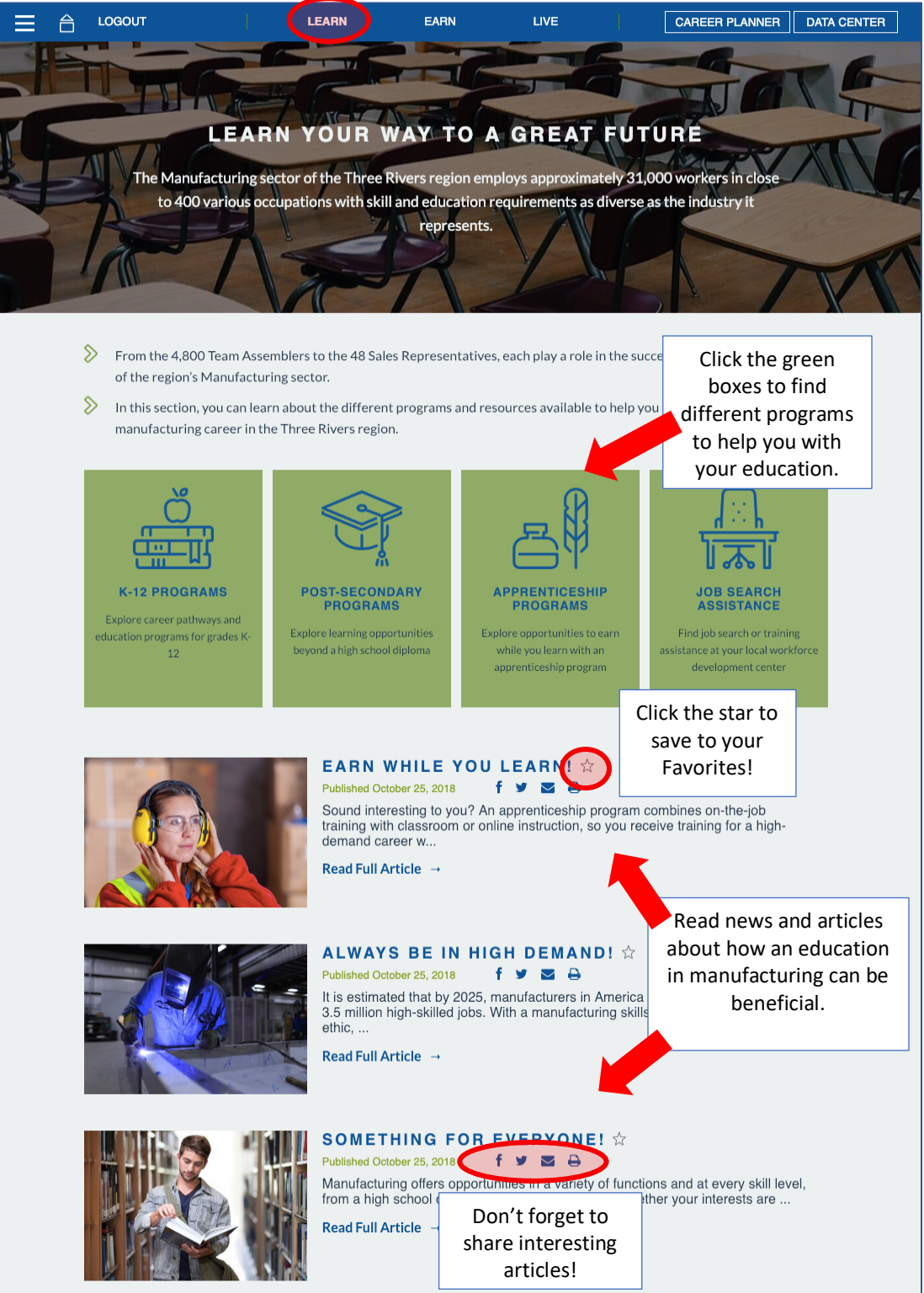

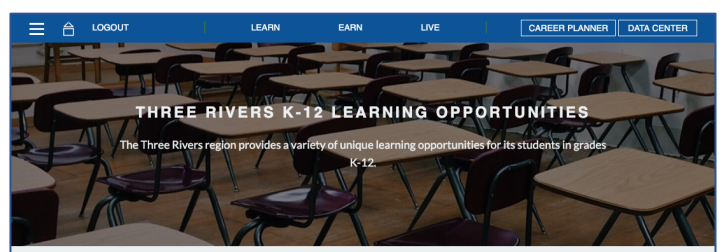

#### Home Learn Education K-12

- The Three Rivers region provides a variety of unique learning opportunities for its students in grades K-12. Here you can find more information on the region's school districts, College & Career Academies, and the Career Pathways that guide students to their futures.
- The Three Rivers region is served by 11 school districts and 7 College & Career Academies which provide an enriched educational experience to students across West Georgia. Explore information on the education systems and some of the manufacturing-related learning opportunities awaitable for students grade k 12.

#### LEARNING INSTITUTIONS

#### COLLEGE & CAREER ACADEMY Carroll County College and Career Academy-North

Butts County School District --Corroll County School District --Corroll County School District --Coweta County School District --Coweta County School District --Heard County School District --Heard County School District --Pike County School District --Pike County School District --Thormaston-Upson County School District --Troup School District --

Carroll County College and Career Academy-South → Central Education Center → Coveta 8th Grade College and Career Academy → Griffin Region College & Career Academy → Lamar County College & Career Academy → THINC College & Career Academy →

#### YOUR PATH TO A MANUFACTURING CAREER STARTS EARLY

Georgia's Career Clusters allow students to choose an area of interest in high school from 17 possible clusters. Students classes tailored to their cluster, which helps them navigate their way to greater success – no matter what they choose to do after high school graduation.

The aim of the program is to show students the relevance of what they're learning in the classroom, whether they want to attend a two-year college, a four-year university or go straight into the world of work. Students will begin to learn about potential careers in elementary and middle school so that they are ready to choose a pathway once they reach high school. Below are the key Career Clusters that provide a pathway to a career in manufacturing:

🖏 STEM

Electronics ---

Engineering & Technology -

Engineering Drafting & Design -+

TRANSPORTATION, DISTRIBUTION, & LOGISTICS The Transportation, Distribution & Logistics Career Cluster encompasses planning, managing, and moving people, materials, and goods by road, plepline, air, rail, and water, and also includes other related

professional and technical support services

Logistics Fundamentals -

Materials Management →

Logistics Operations →

The Science, Technology, Engineering, Mathematic Career Cluster means planning, managing, and providing scientific research and professional and

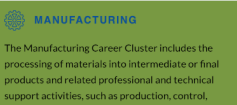

PLANS OF STUDY Manufacturing → Mechatronics →

#### ARCHITECTURE & CONSTRUCTION

The Architecture and Construction Career Cluster includes careers in designing, planning, managing, and building structures.

PLANS OF STUDY IN WELDING Industry Fundamental & Occupational Safety → Introduction to Metals → Welding I →

PLANS OF STUDY IN MACHINING OPERATIONS Industry Fundamentals & Occupational Safety → Introductions to Metals → Machine Operations →

PLANS OF STUDY IN INDUSTRIAL MAINTENANC Industrial Mechanics → Fluid Power & Piping Systems →

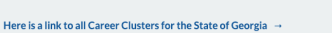

Here we have clicked onto the "K-12 Programs" button from the **Learn** page.

Here we list all K-12 schools and career academies in the region. Click on a school or program name to get contact information and see their special programs.

#### BUTTS COUNTY SCHOOL DISTRICT The Bults County School System consists of 3 elementary schools, 1 middle school, and 1 high school. They system serves approximately 3.400 students in grades Pre-K through 12th grade and employs 472 staff members.

#### CONTACT INFO WEBSITE http://www.butts.k12.gaus ADDRESS 181N. Mulberry Street Jackson, GA 30233 SPECIAL PROGRAMMING

Academy Dual Enrollment

Home > Learn > Education K-12 > Butts C

We've also identified the career clusters to best help students prepare themselves for a career in manufacturing. Whether they are interested in engineering or operations, there are many programs offered across the Three Rivers Region.

You can find a list of all career clusters by following the link at the bottom of the page.

7

# EARN

Click "Earn" in the menu bar to access information on how to make money in one of the fastest growing sectors in the Three Rivers Region – manufacturing.

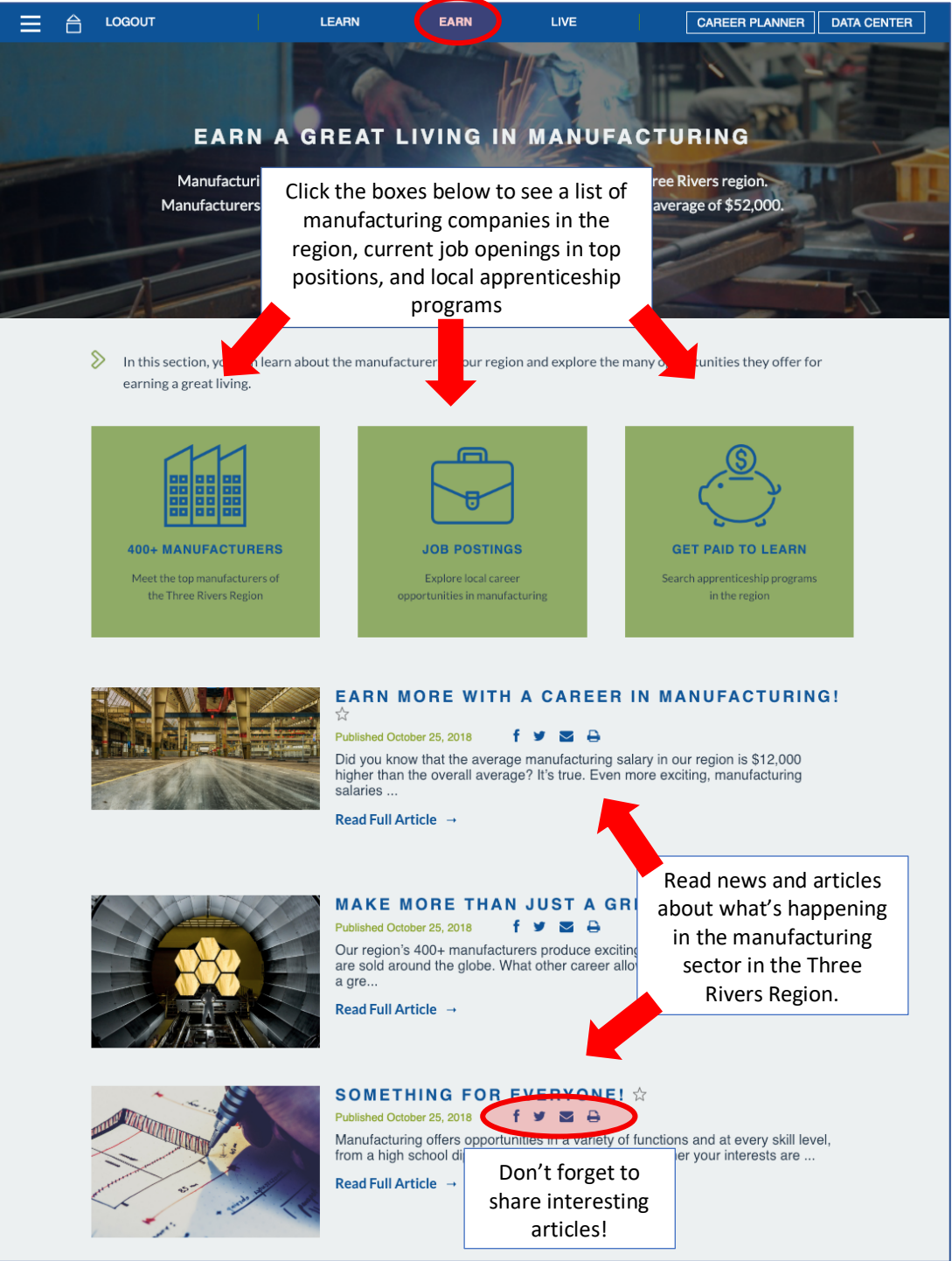

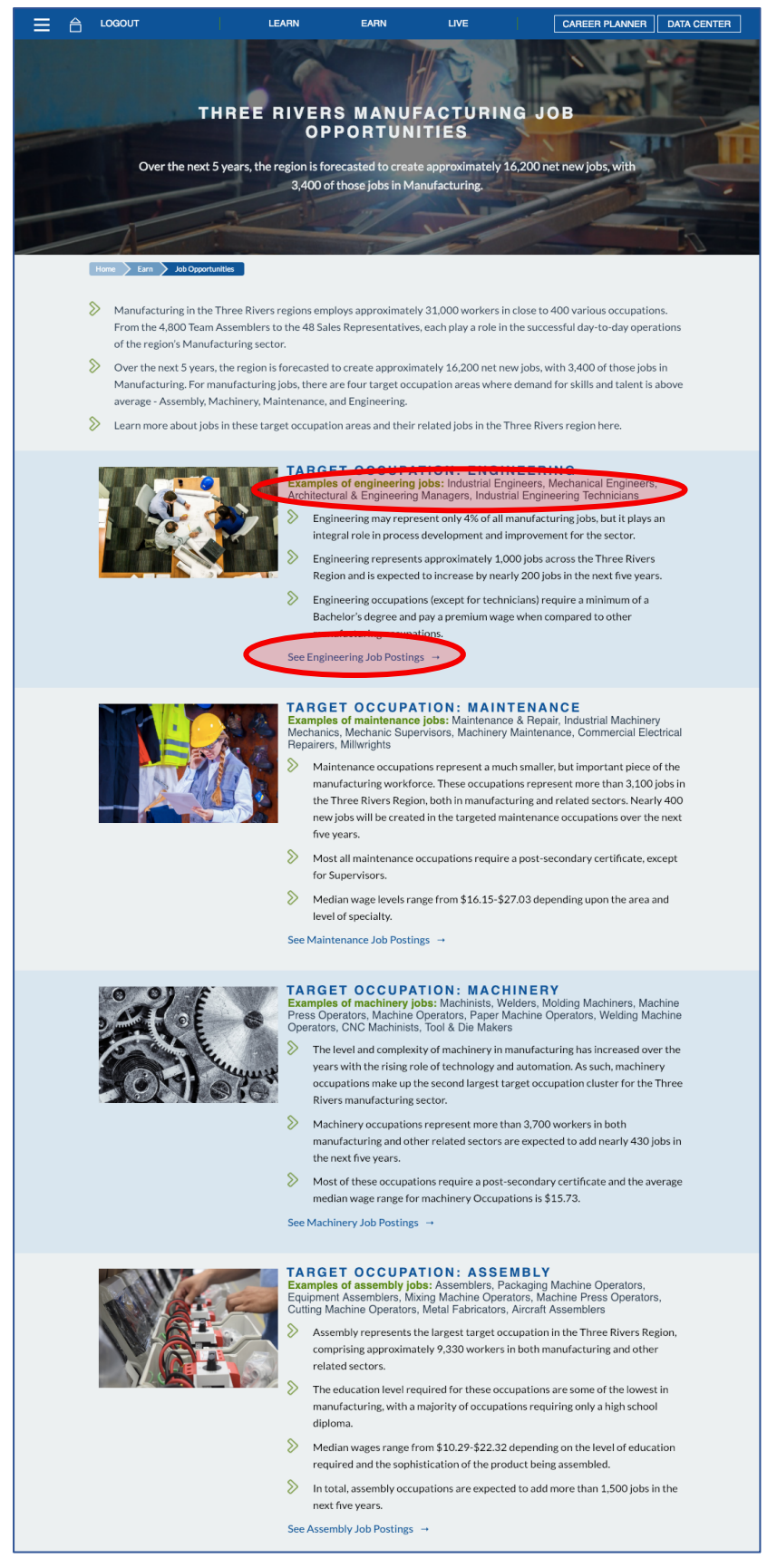

Here we have clicked onto the "Job Postings" button from the **Earn** page.

We have listed the four main target occupations within manufacturing.

Below each title is a list of different jobs in that area of manufacturing.

At the bottom of each section, you'll find a link to relevant job postings on Indeed.com.

# LIVE

Click "Live" in the menu bar to access information on the thriving communities in the Three Rivers Region and learn what they have to offer.

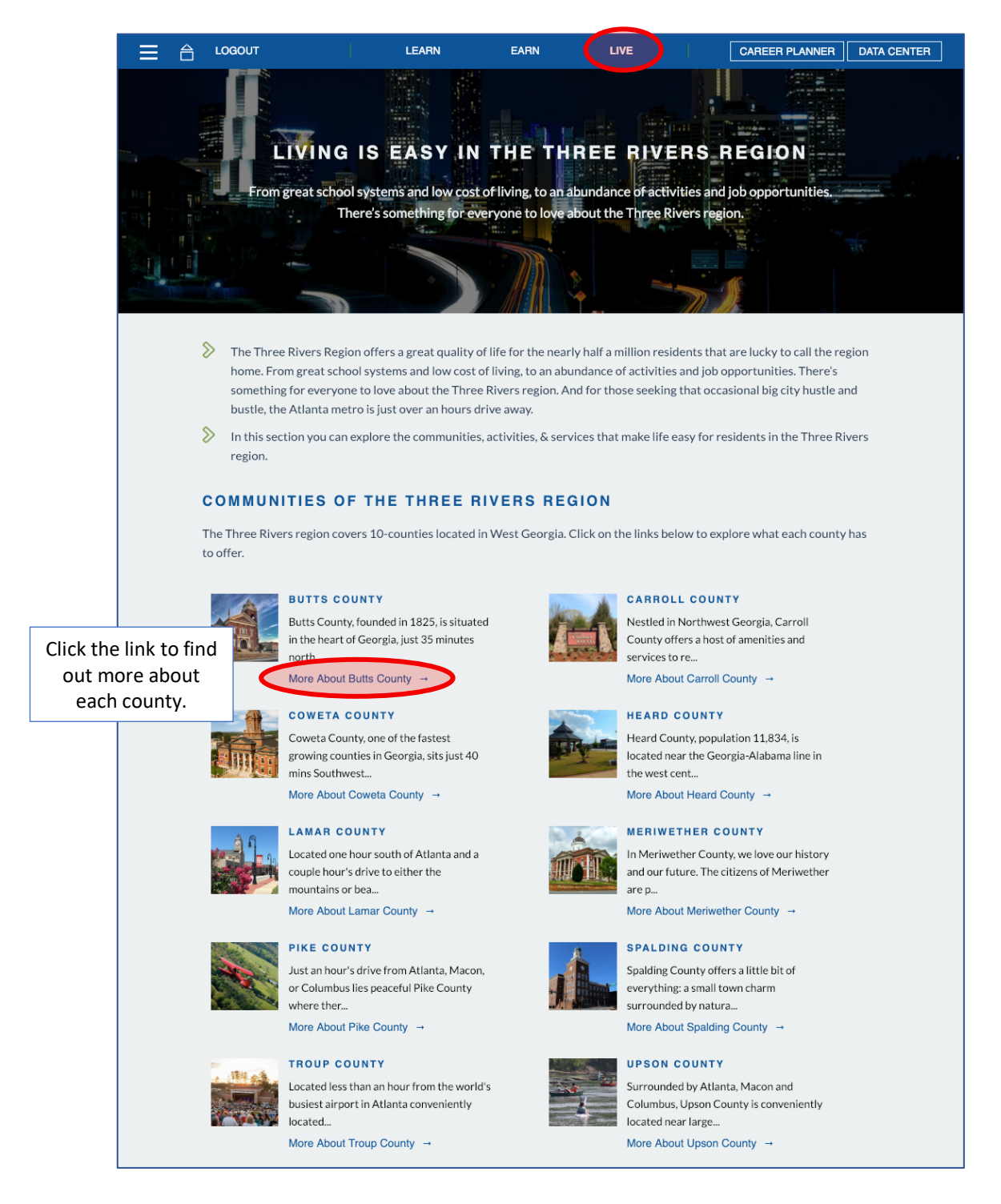

Once you've clicked on a county, you can get a general overview of the community as well as links to interesting attractions, annual events, the county's chamber of commerce, and more.

EARN

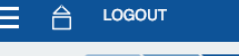

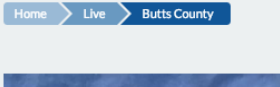

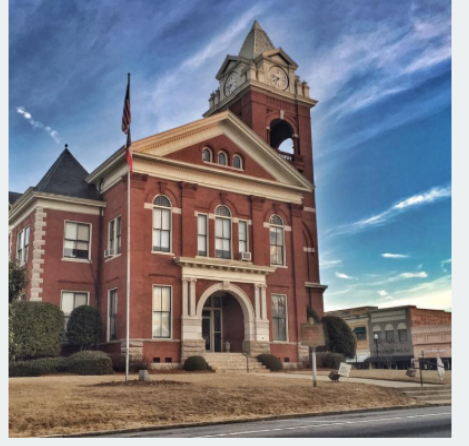

LEARN

#### **ABOUT BUTTS COUNTY**

LIVE

Butts County, founded in 1825, is situated in the heart of Georgia, just 35 minutes north of Macon and 45 minutes south of Atlanta. Being that close to two of Georgia's largest cities puts us within a short drive of most anything one could want to do, but that means we are just as close for people who want to get out of the city and spend the day in some of the most beautiful parts of the state.

CAREER PLANNER

DATA CENTER

Within our 185 square miles of Georgia, we have a LOT of things for visitors to see and do, and all of them are "Family Friendly". Many include the opportunity to get outdoors and enjoy the beautiful, natural environment that we are so proud of. With the temperate weather in the south, the outdoors is nearly a year-round attraction, drawing visitors to our parks, lake, rivers and natural beauty. Some of our offerings include:

#### **COMMUNITY LINKS**

- Come down and visit the cities of Jackson, Flovilla, Jenkinsburg, Indian Springs, Jackson Lake and all the other things to see and do here. Visit us, enjoy our green spaces and we think you'll see why Butts County is truly Georgia's Outdoor Capitol!
- Indian Springs State Park and High Falls State Park, offer camping, hiking, creek wading, mini-golf, boating, historical sites, cabin rentals, and large group activity venues. You can also visit Dauset Trails Nature Center, owned and operated by a non-profit charitable foundation as an animal and nature preserve, encompasses several hundred acres, complete with mountain bike and walking trails, rare wildlife, ponds and lakes, educational exhibits and more.
- Noted restaurants that draw people from across the state such as Buckner's, home to some of the south's best fried chicken, and Fresh Air Barbecue, the oldest barbecue restaurant in Georgia still in its original site.
- Camera-ready filming locations, including downtown Jackson, which is now the TV hometown in "Stranger Things", a new hit series by Netflix. Other venues which have been featured in film and television include the Carmichael House (featured in "The Originals") and Jackson Lake (featured in the movie "Endless Love").
- Active Community Civic Organizations that offer a variety of entertainment events throughout the year, including the Jackson Alive Fall Festival, Halloween on Second Street, Christmas in the City, the Native American Festival, Artifact Day at Indian Springs, Jenkinsburg Founders Day Festival, Flovilla Day Festival, Christmas in the Village, the Bluebirds and Bluegrass festival and much more.
- To learn more about this community, check out Butts County Chamber of Commerce, Butts County Visitors Bureau, andButts County School System websites.

# Menu

From the hamburger button in the site's menu bar, you can access a few more helpful pages.

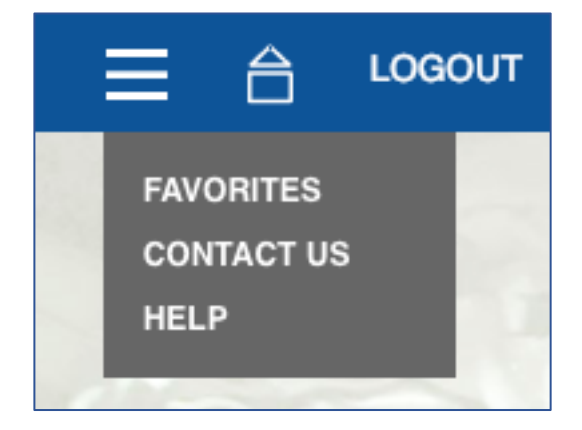

## 1. Favorites

Click the favorites button to access all of the items you've starred on Three Rivers Career Planner and the Talent Portal.

## 2. Contact Us

On the Contact Page, you'll find a fillable form where you can send us questions and comments about our site.

## 3. Help

From the Help page, you can find this guide and download it onto your desktop.

## Questions or Feedback?

We hope this guide was helpful for you! If you have questions about our website, or feedback in general, please reach out to us at:

feedback@headlightdata.com

Thank you for using our Headlight Data product!

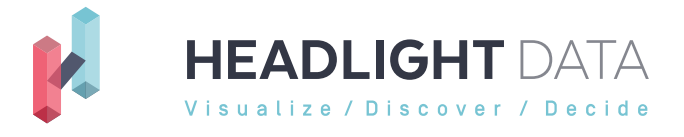

www.headlightdata.com